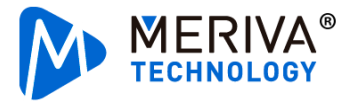

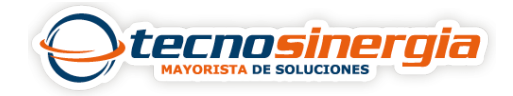

En ocasiones es necesario realizar un respaldo de configuraciones de nuestro software, esto por si instalamos nuevamente el software y requerimos las mismas configuraciones y/o parámetros.

Para realizar el respaldo es necesario realizar los siguientes pasos:

1. Dar clic en el **Gestión de operación y mantenimiento** y elegir el subapartado **Copia de seguridad y restaurar configuración** 

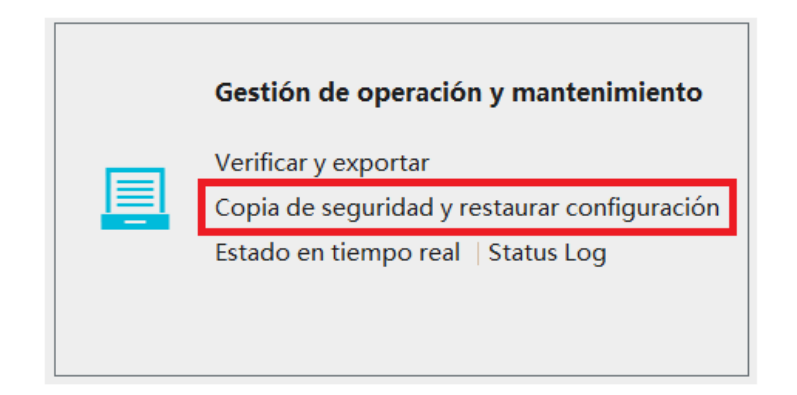

Si no saliera este apartado es necesario activarlo en sistema selección funcional

| Selección funcional                                        | ×                       |
|------------------------------------------------------------|-------------------------|
| Seleccionar todo Marcha atrás Limpiar todo                 |                         |
| ✓ Vista en vivo ✓ Grabar Reproduccion                      | 🖉 E-map                 |
| Gestion de TV Wall 😡 Administración de recursos            | 🖉 Cuenta y permiso      |
| 🖉 Centro de alarma 🛛 🖉 People Management                   | Reconocimiento facial   |
| 🖉 Personas contando 🗹 Gestión de operación y mantenimiento | 🛛 🗹 Configuración local |
| OK                                                         | elar                    |

2.Seleccionamos **Backup System Configuration**, al hacerlo nos pedirá la contraseña dos veces, damos clic en **ok**, finalmente es seleccionar la ruta del respaldo.

| Verificar y exportar                                                                                                    | Copia de seguridad y restaurar configuración | Estado en tiempo real | Status Log |
|----------------------------------------------------------------------------------------------------|----------------------------------------------|-----------------------|------------|
| Backup System Con                                                                                                    | figuration Restore System Configuration      |                       |            |
| Caution: It will take several minutes to restore system configuration. Do not shut down the computer during restoring. The authentication server will restart automatically after restoration. |                                              |                       |            |

3. Listo, el respaldo está listo.